# 操作手册 Teams 學生版

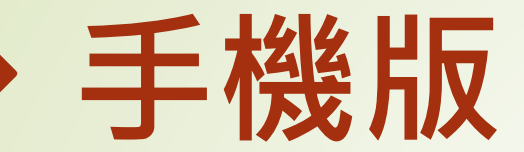

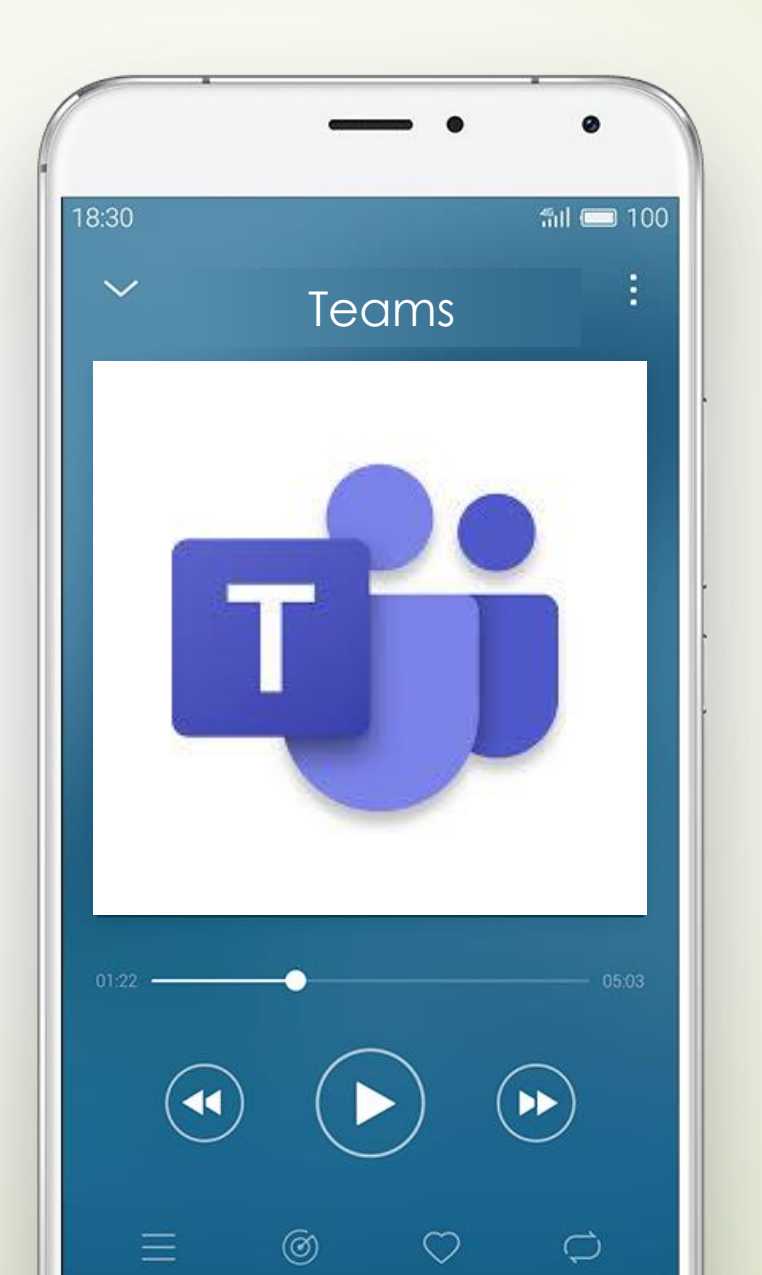

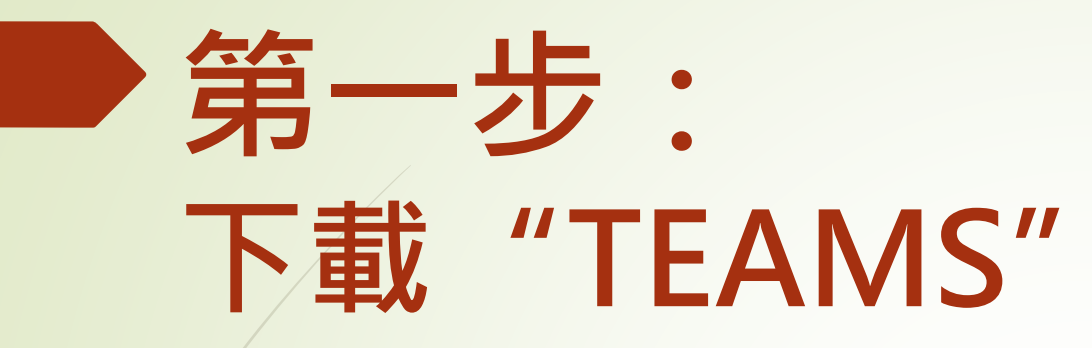

| 搜尋        | <b>Microsoft Teams</b><br>交談。聊天。共同作業。 |      |       |  |
|-----------|---------------------------------------|------|-------|--|
|           | 打開                                    |      | Û     |  |
| 3.6萬份評分   | 年齡                                    | 排行榜  |       |  |
| 4.8       | 4+                                    | #5   |       |  |
| ****      | 蒇                                     | 商業   | Micro |  |
| 新功能       |                                       | 版本記錄 |       |  |
| 版本 3.12.1 |                                       | 5天前  |       |  |

錯誤修正和效能改善

### 預覽

<

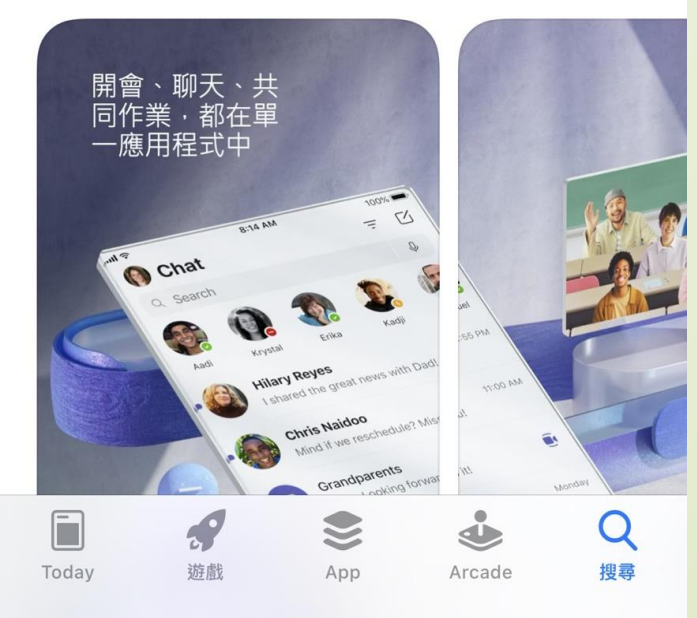

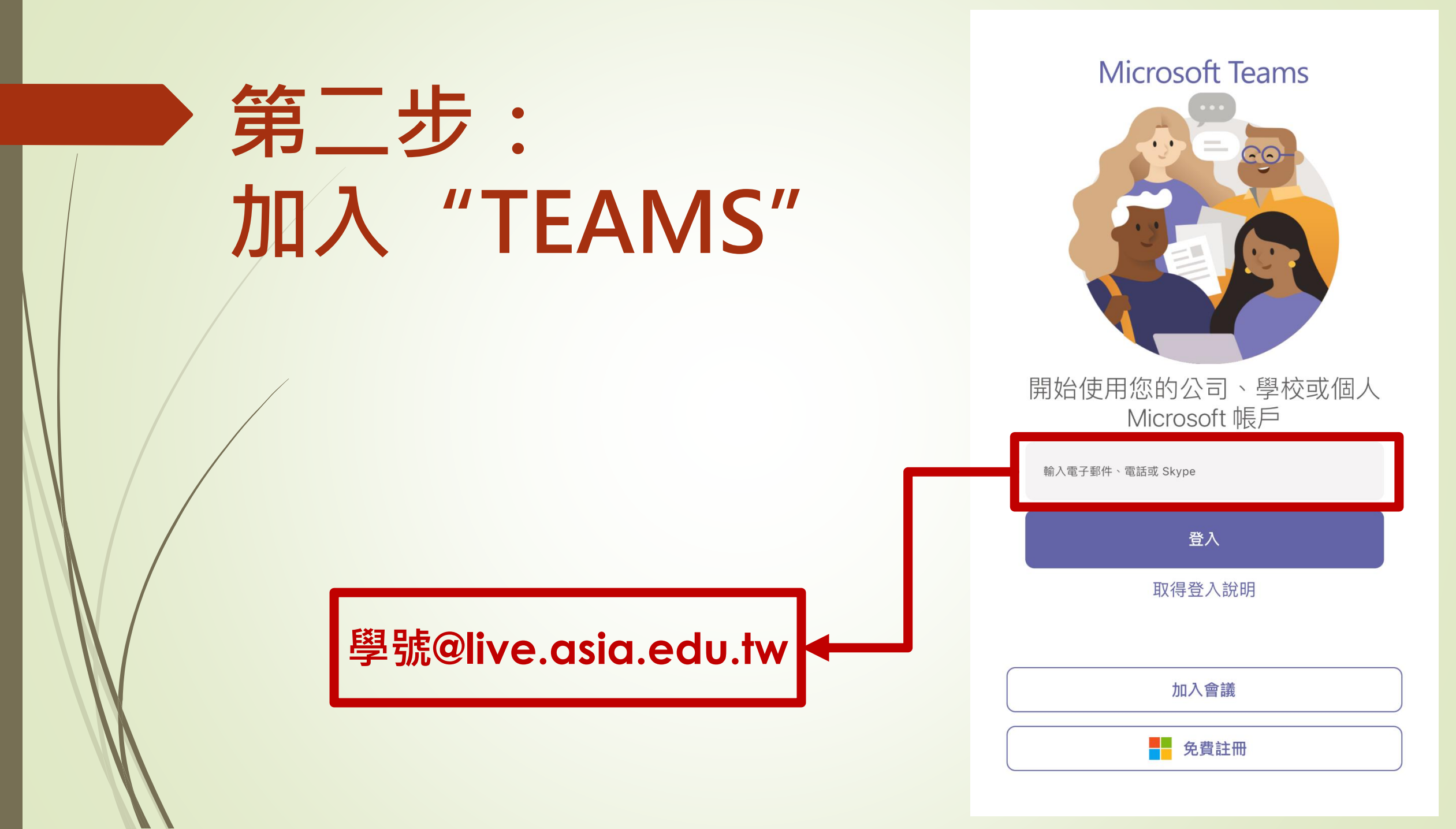

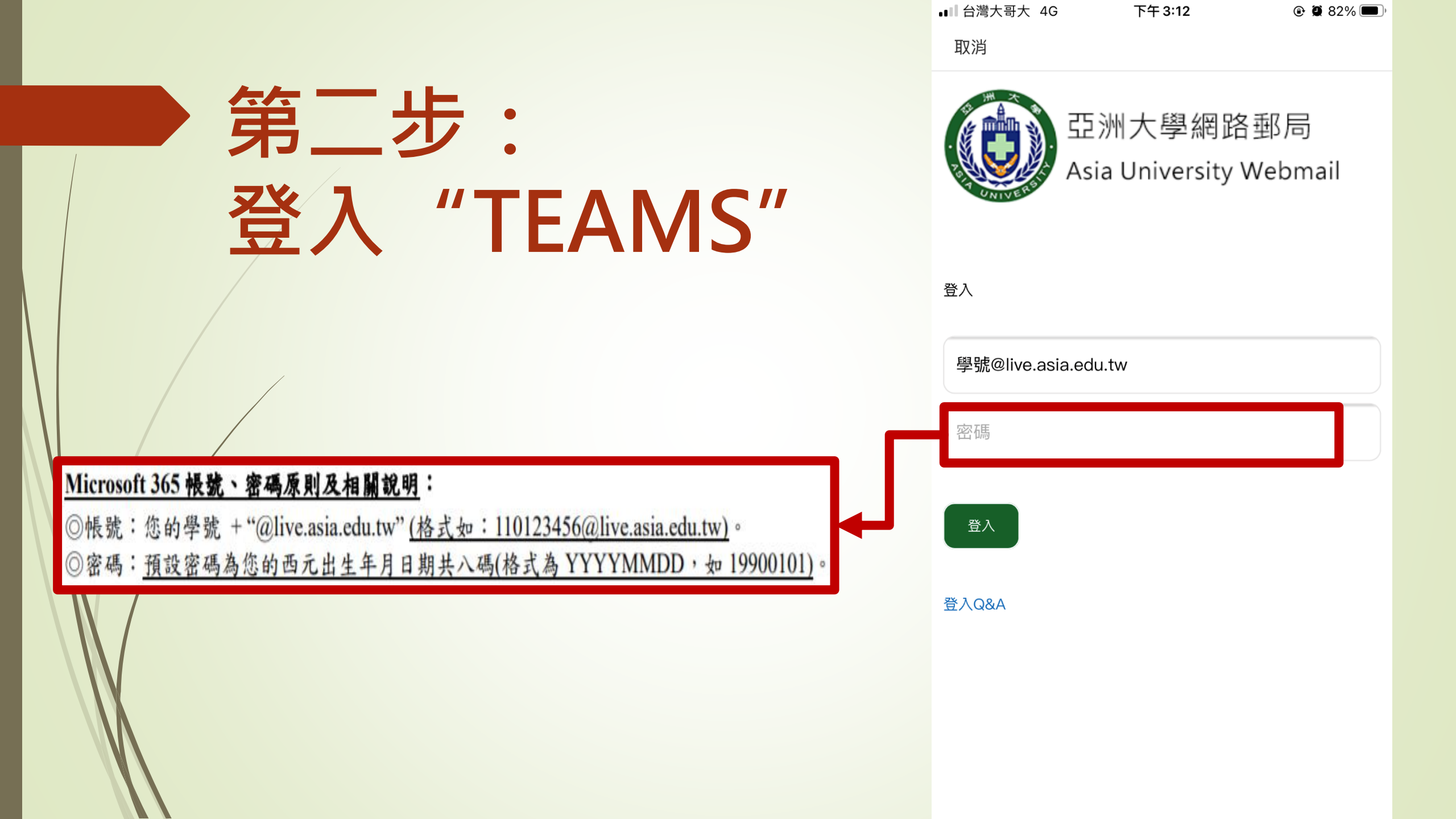

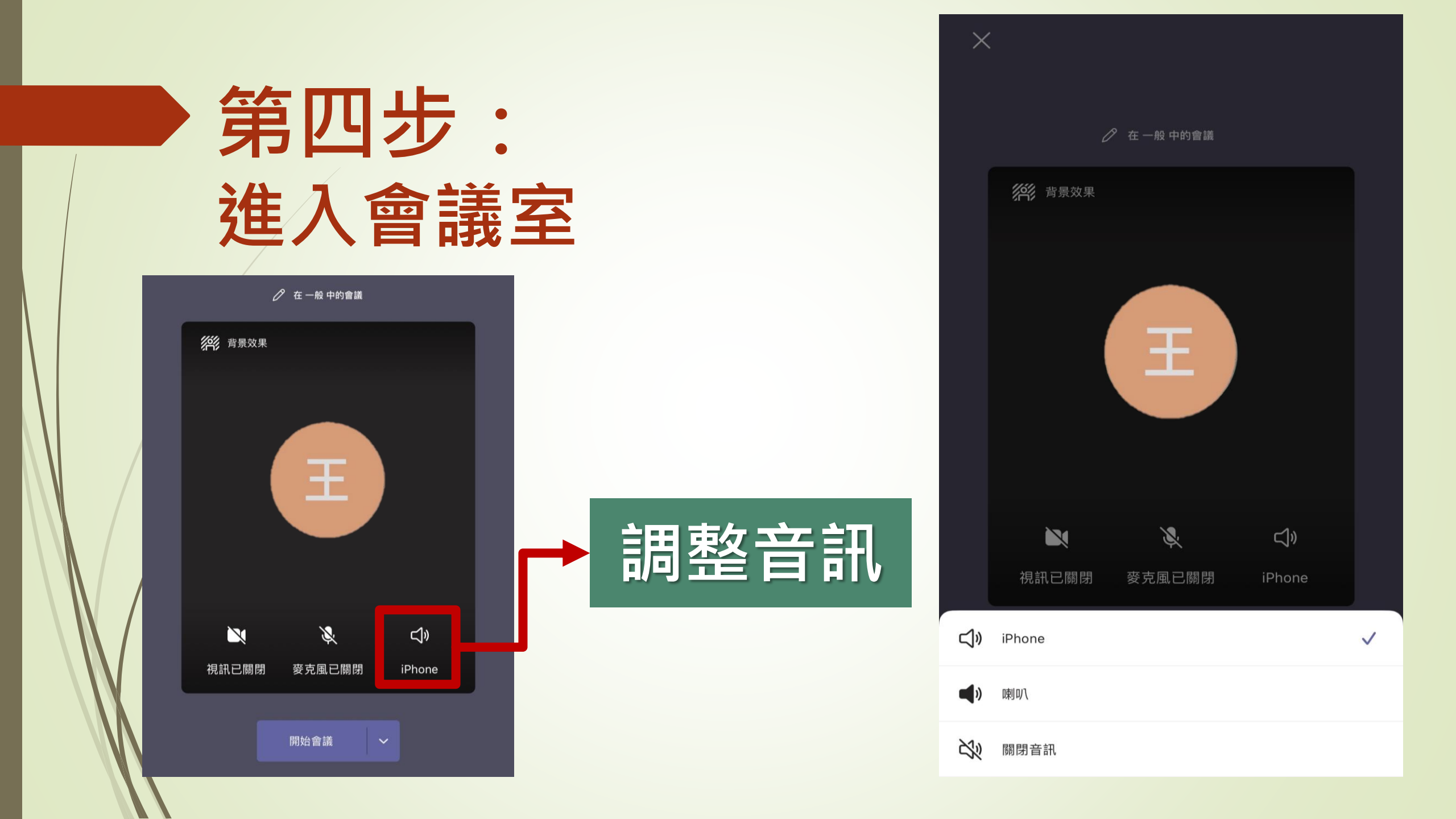

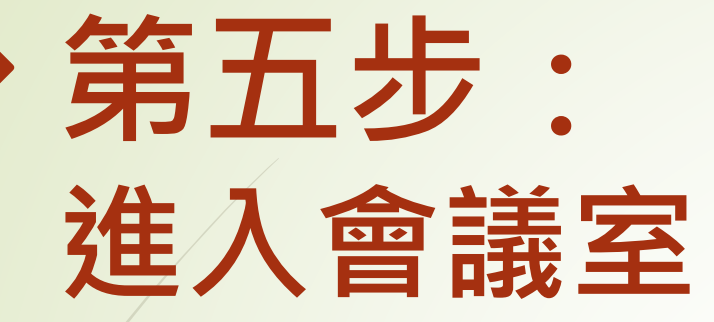

### 調整適當音量即可

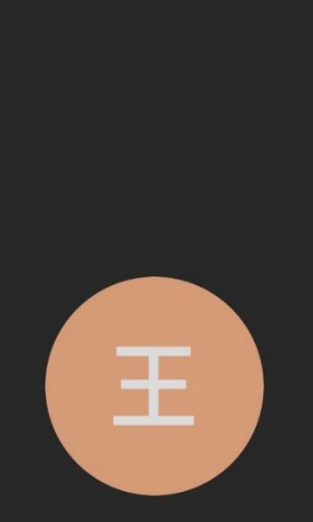

會議

王大明 您好:

會議中的某個人應該很快會讓您加入。

 $\triangleleft$ 

...

X

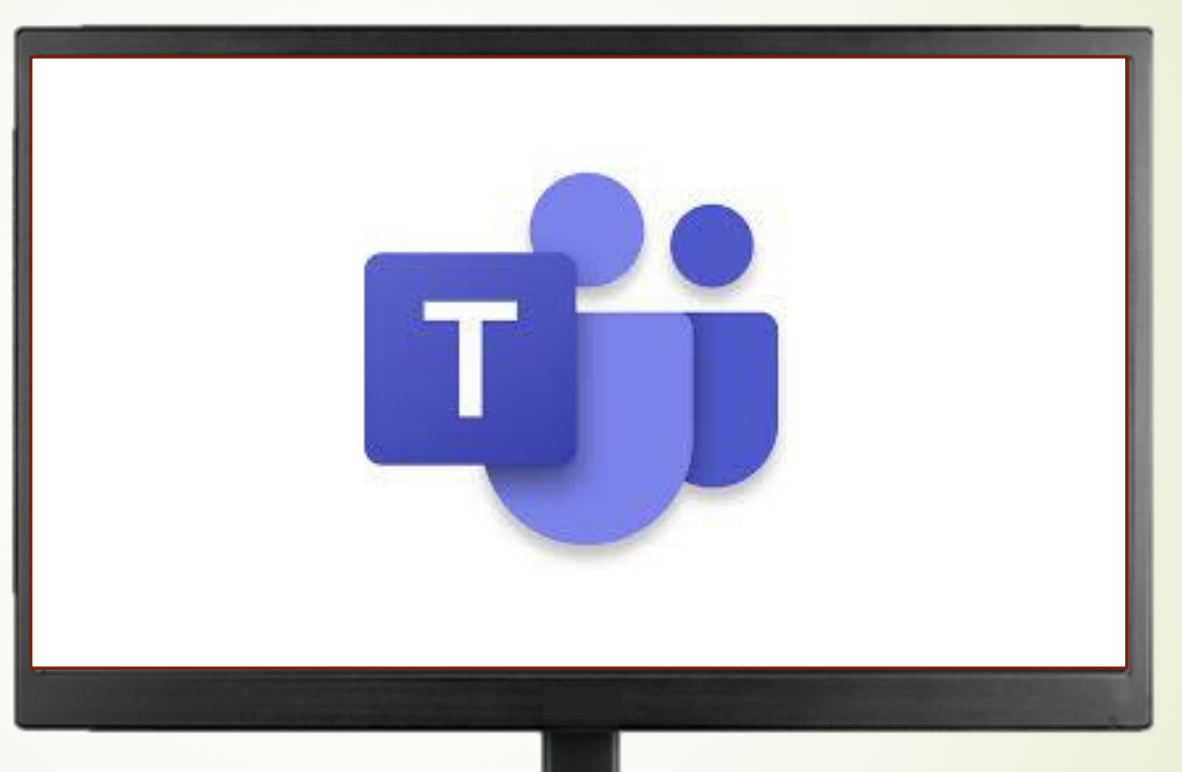

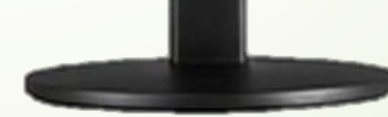

## 電腦版 方法一

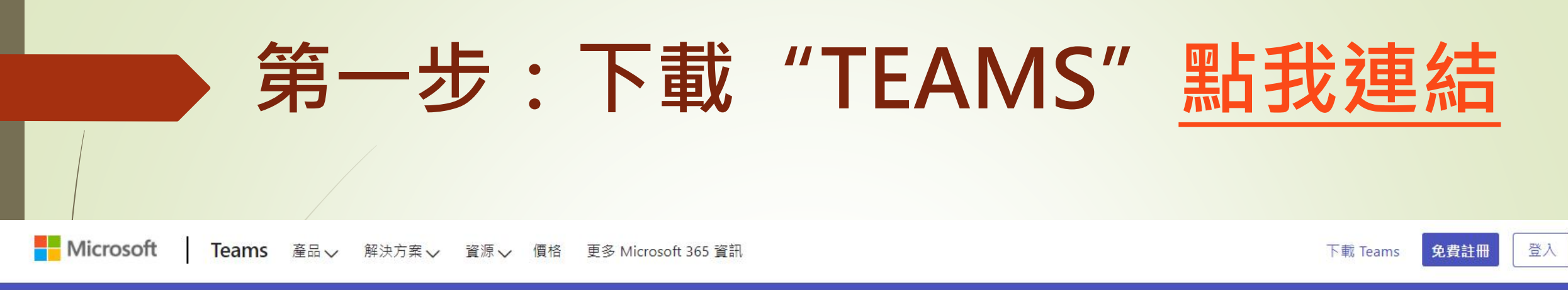

#### 在 Microsoft Teams 中立即與家人和朋友通話、聊天和擬定計劃。 深入了解 >

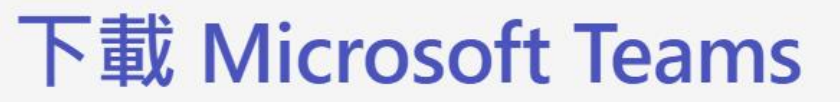

在 Teams 上隨時隨地與任何人聯繫和共同作業。

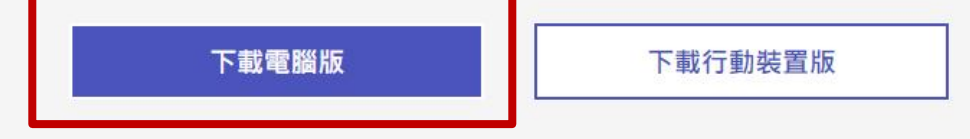

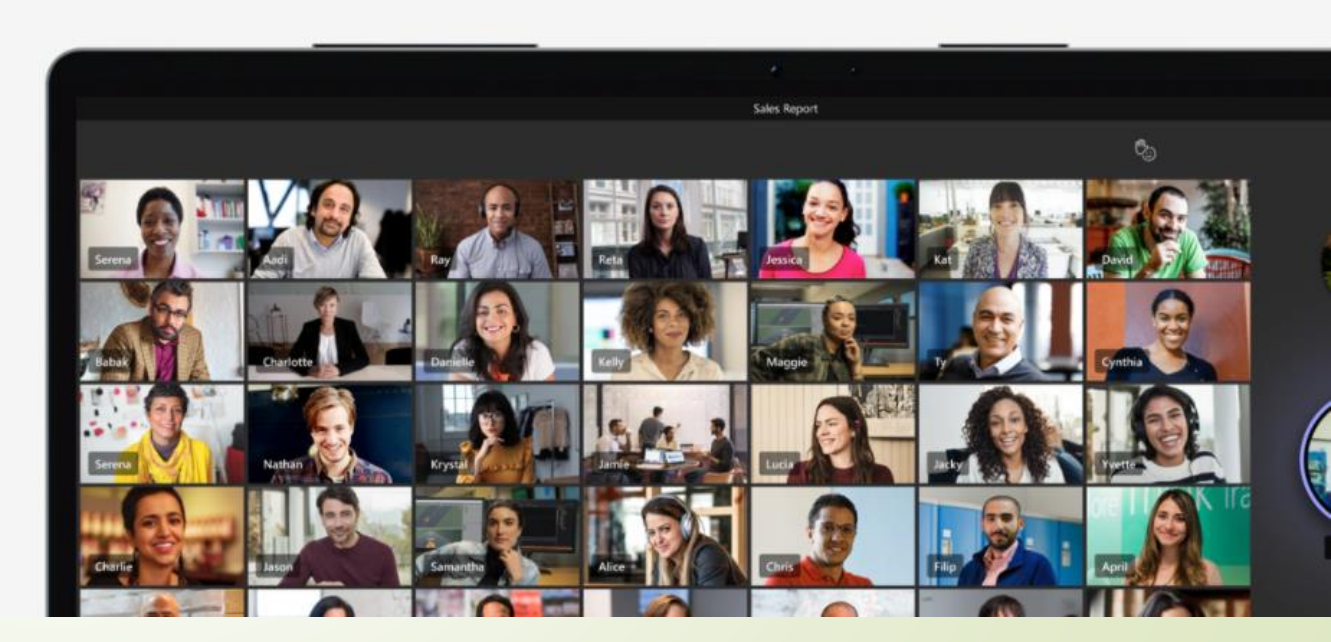

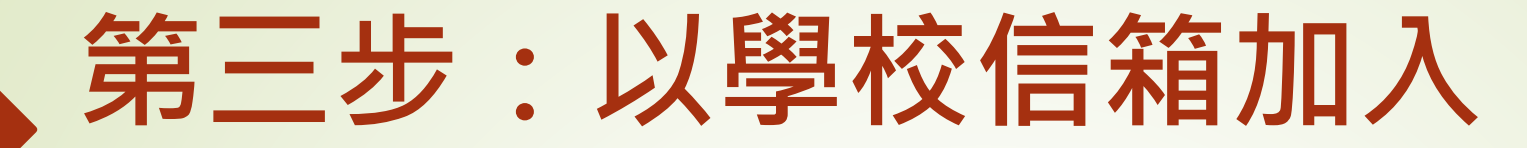

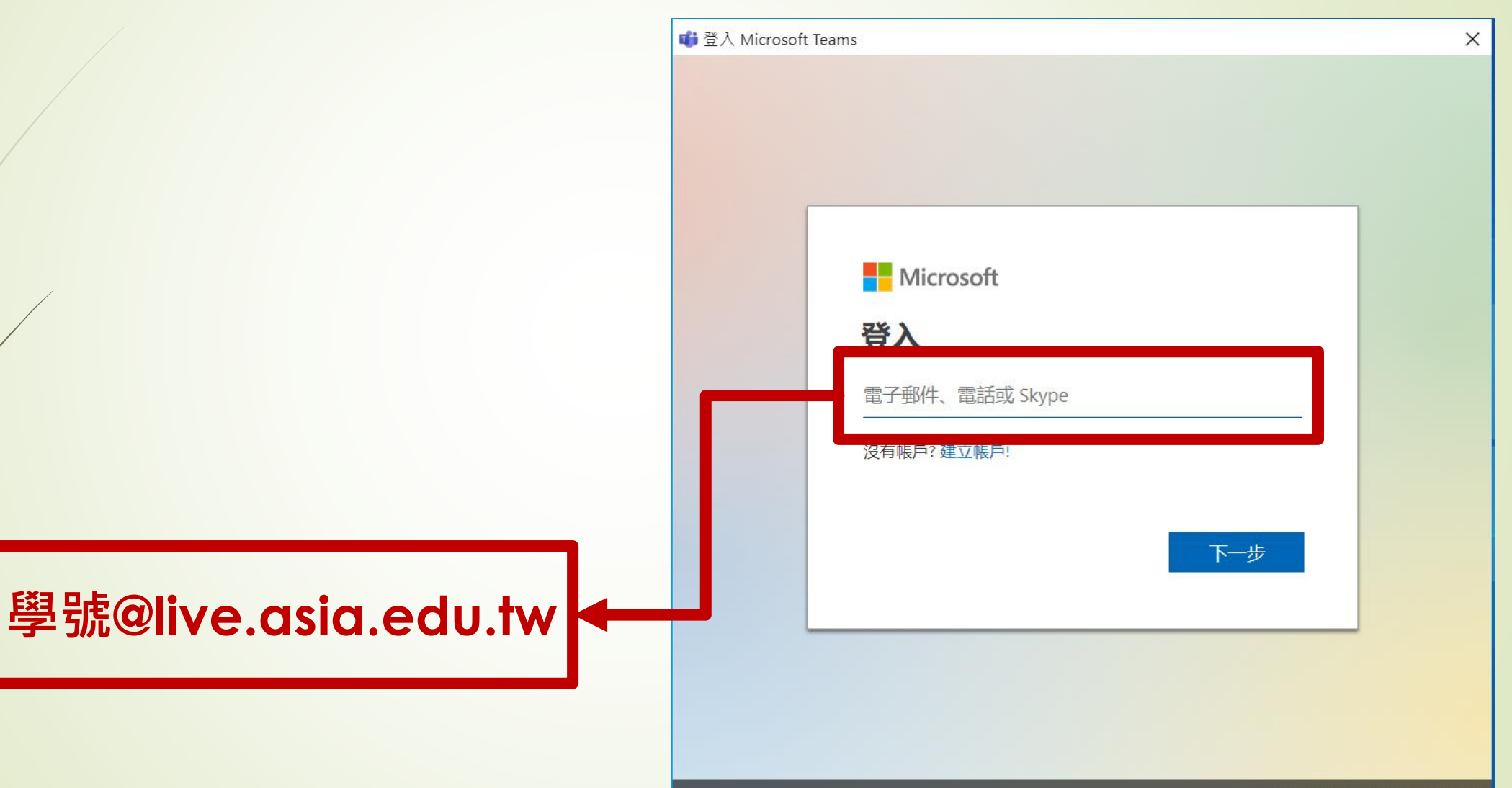

隱私權聲明 ©2021 Microsoft

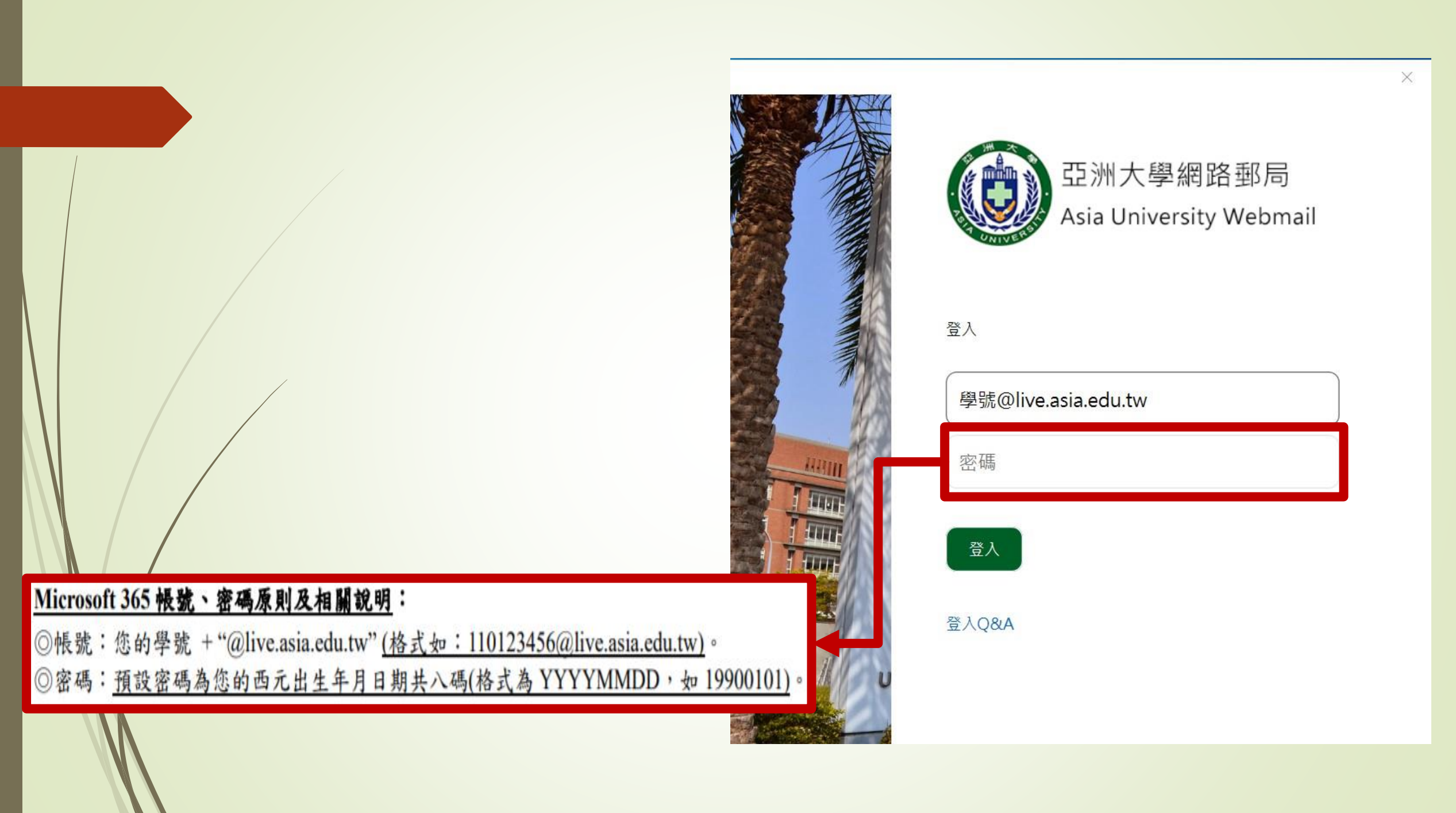

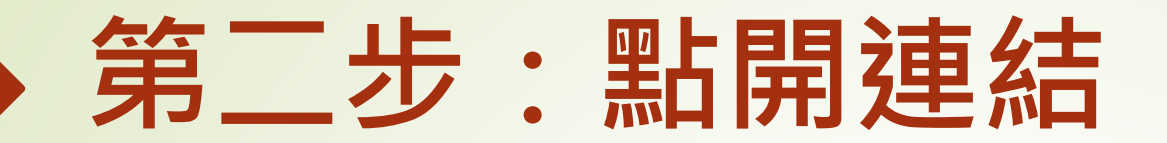

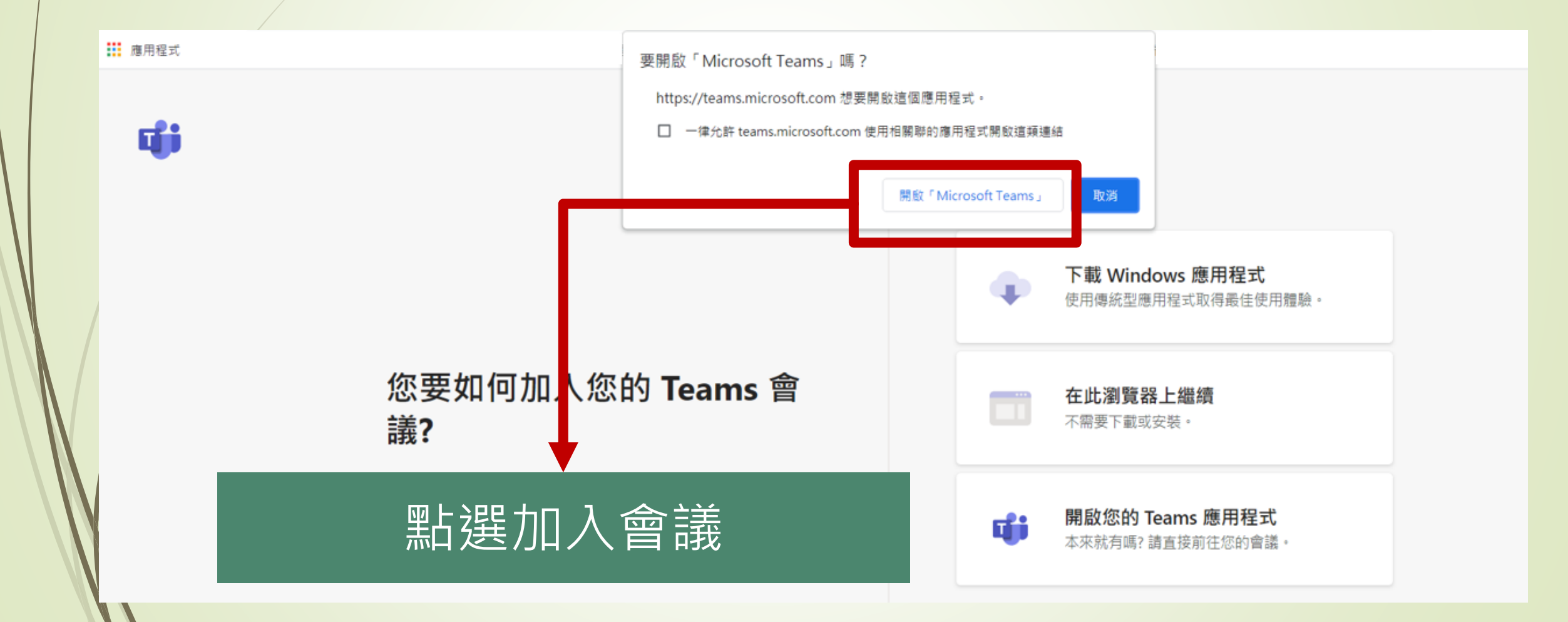

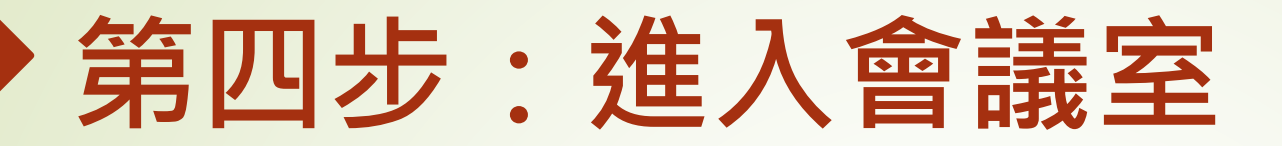

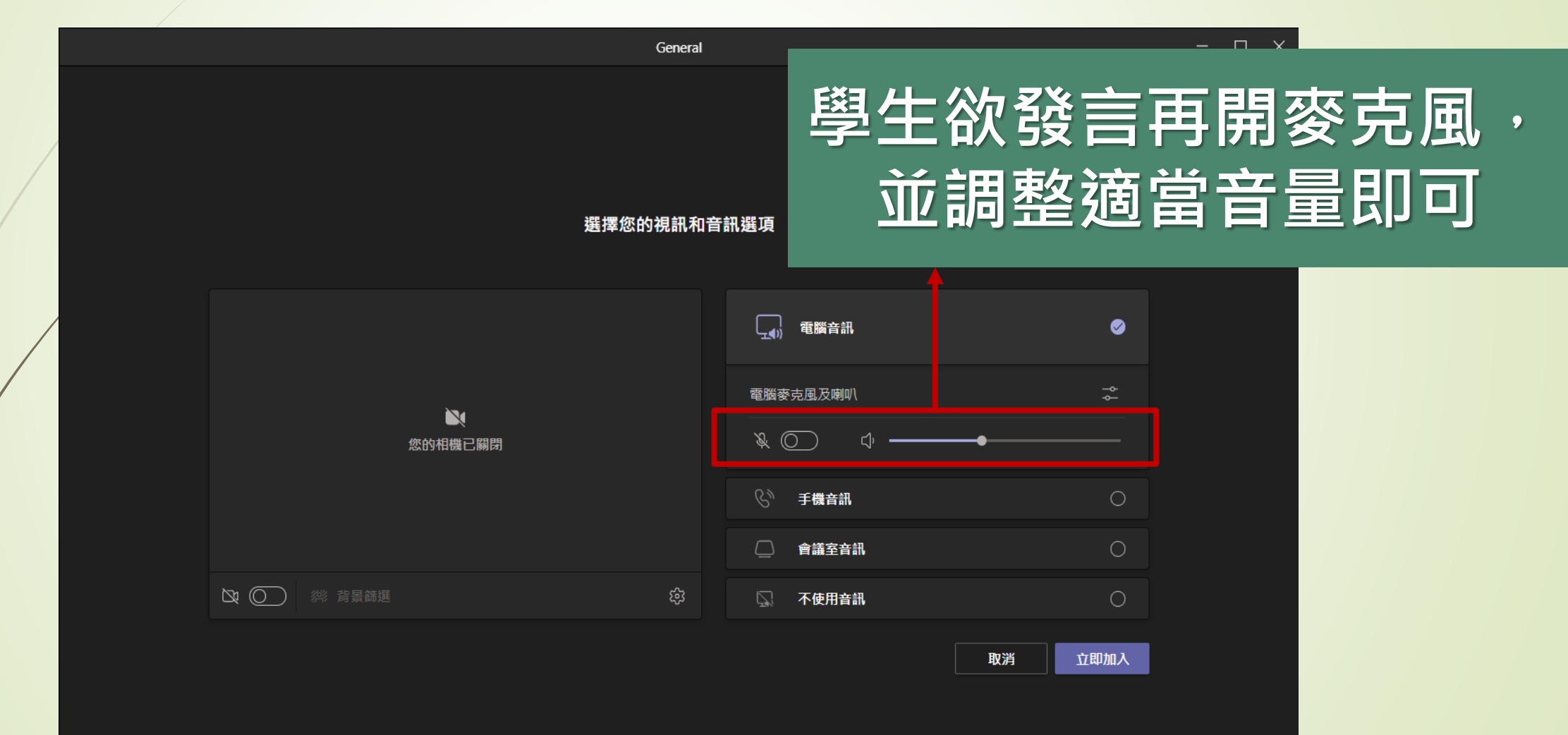

## 如何在會議期間使用工具列

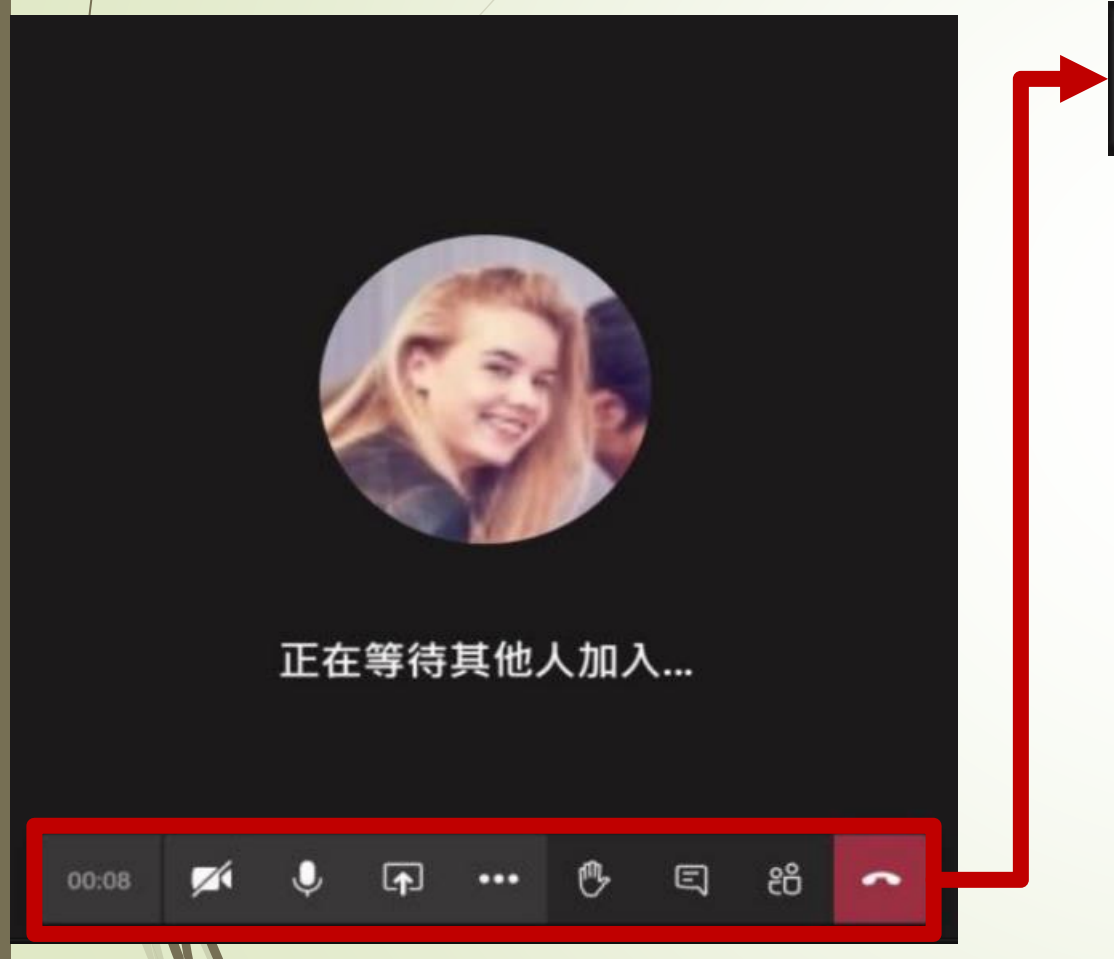

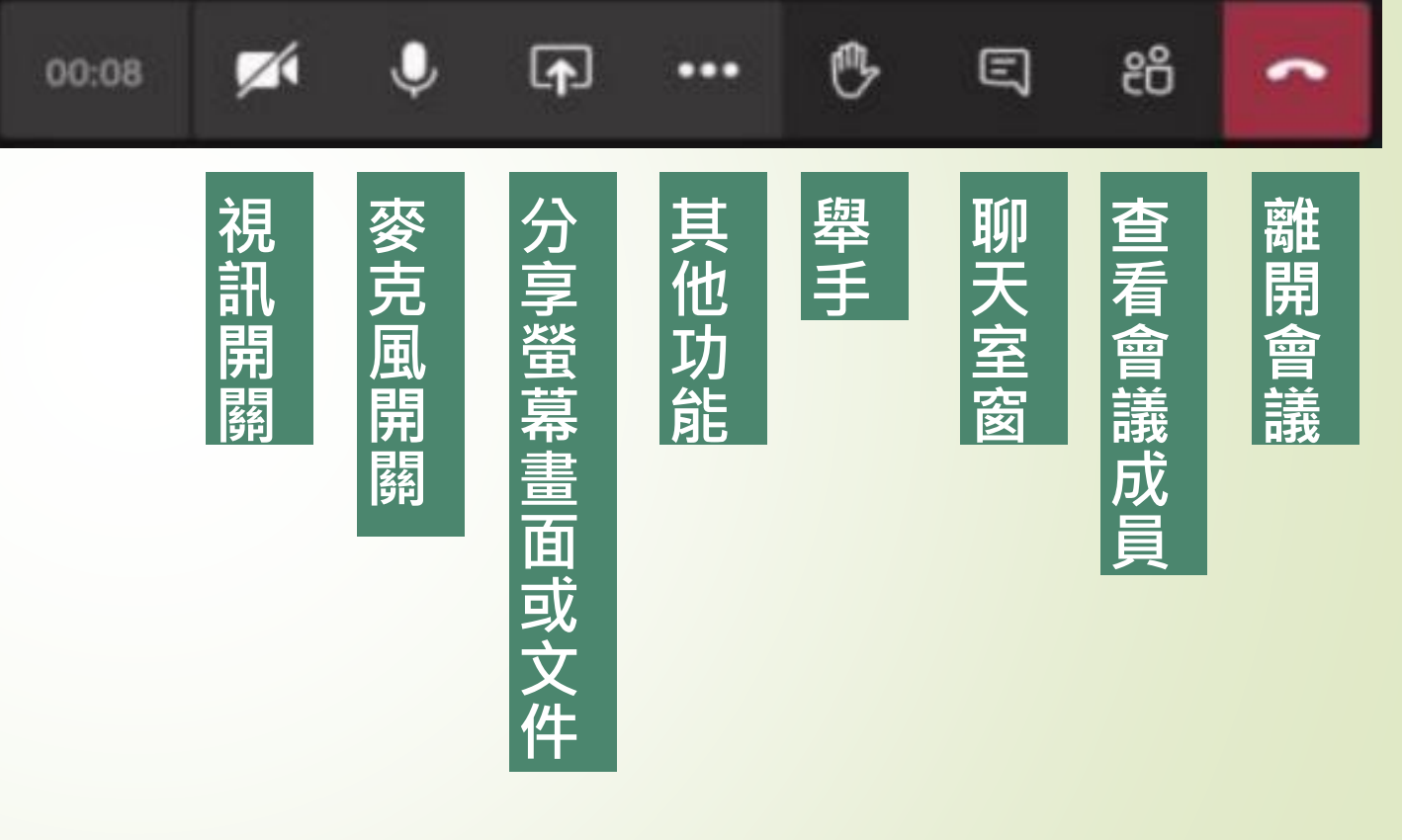